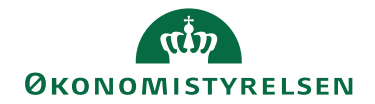

## Miniguide: Opsæt kontraktnummerserie

26. maj 2025

## Statens Digitale Indkøb I Opsæt kontraktnummerserie

Rolle: Lokal administrator

Se eventuelt rolleoversigten på Økonomistyrelsens hjemmeside.

Denne guide hjælper dig til at definere egne kontraktnummerserier – altså aftale ID - for en organisation (og underliggende organisationer).

## \*Bemærk at illustrationer kan indeholde data/opsætning, der kan afvige fra din institutions. For eksempel angående kontering.

| Handling                                  | Forklaring                                                                                  | Illustration                                                                                                    |
|-------------------------------------------|---------------------------------------------------------------------------------------------|----------------------------------------------------------------------------------------------------|
| Log ind som lo-<br>kal administra-<br>tor | Log ind som lokal administrator<br>Og tryk på Administration via ap-<br>plikationsvælgeren. | BASHBOARD  Hem Compliance  Velkommen Cokaladministrator  Statens Digitale Indikeb er din effektive genvej til elektronisk samhandel  Outbourden of the field of the field of the fi |
| Tryk organisa-<br>tion                    | Tryk på fanen <b>Organisationer</b> .                                                       | ADMINISTRATION<br>Hjem Brugere Grupper Organisationer Dataadministration Dokumentregler                                                                                                    |
| Vælg organisa-<br>tion                    | Vælg den organisation, som du vil<br>opsætte kontraktnummerserie på.                        | Organisationer Dataadministration Dokumentregler<br>X Alle Søg Q<br>Resultater: 1 Sortering Relevans & Eksporter Eksporter *<br>Navn =<br>10001 Demo drift (K-team)                                                                                                    |

Statens Digitale Indkøb

| Handling                       | Forklaring                                                                                                    | Illustration                                                                                                    |
|--------------------------------|----------------------------------------------------------------------------------------------------|----------------------------------------------------------------------------------------------------|
| ryk på Num-<br>merserie        | Tryk på fanen <b>Nummerserie.</b>                                                                                                    | 10001 Demo drift (K-team)   Organisation Nummerserier Adresser                                                                          |
| Tryk rediger                   | Tryk <b>Rediger.</b>                                                                                                    | Rediger                                                                                                    |
| Opsæt kontrakt-<br>nummerserie | Opsæt kontraktnummerserie.<br>Der kan defineres separate num-<br>merserie for hhv. aftaler og kon-<br>trakter (rammeaftaler) og angives<br>en præ- og postfix.<br>Vi anbefaler følgende, medmindre<br>andet er relevant i din organisation.<br>Kontrakter (rammeaftale)<br>. Præfix: "institutionsforkortelse"<br>. Nummer: 100<br>Aftaler<br>. Nummer: 100<br>Overvej desuden om aftale ID'et<br>skal være låst eller skal kunne æn-<br>dres på aftalerne. | Nummerserier   Redin to prior organization     To device   040007   03   total     Order   040007   03   total     Torrentier   05   04 |

| Handling | Forklaring                                                                                                    | Illustration |
|----------|----------------------------------------------------------------------------------------------------|--------------|
| Tryk Gem | Tryk <b>Gem</b><br>Du har nu opsat kontraktnummer-<br>serie på organisation<br>Idet nye aftaler eller kontrakter<br>(rammeaftaler) oprettes, vil løsnin-<br>gen automatisk foreslå næste num-<br>mer i nummerserie i ID'et på den<br>nye aftale /rammeaftale. | Gem          |